How to Log In to the Marketing Portal for the First Time

- 1. Go to <a href="https://www.fsbmarketing.com/login/">https://www.fsbmarketing.com/login/</a>
- 2. Click on Lost Password.

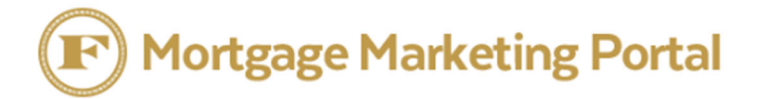

Welcome to the Flanagan State Bank Mortgage Marketing Portal.

USERNAME OR EMAIL ADDRESS

| *        |  |
|----------|--|
| PASSWORD |  |
| <b>A</b> |  |
|          |  |
| LOG IN   |  |

3. Sign in with email username. Click Reset Password.

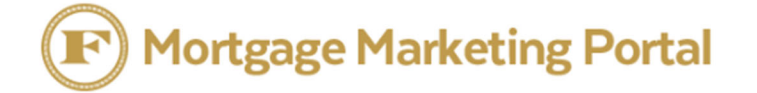

st Password

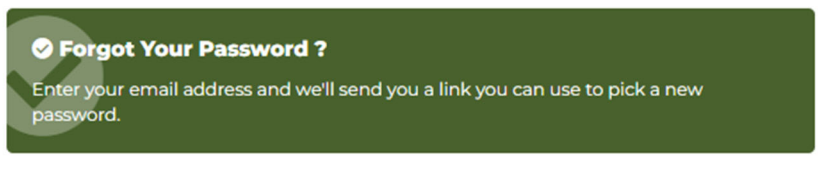

Welcome to the Flanagan State Bank Mortgage Marketing Portal.

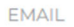

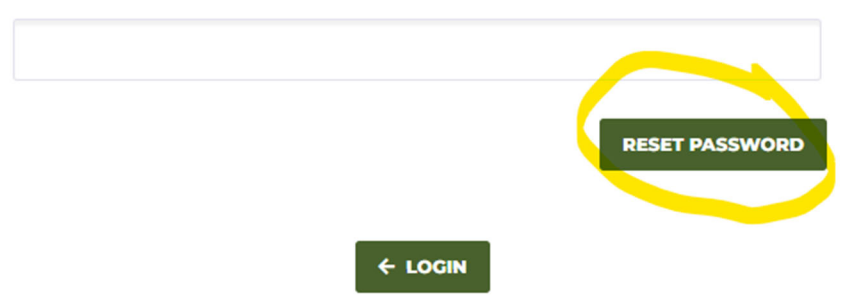

4. Find email from WordPress(possibly in junk folder)- move to inbox to click the link.

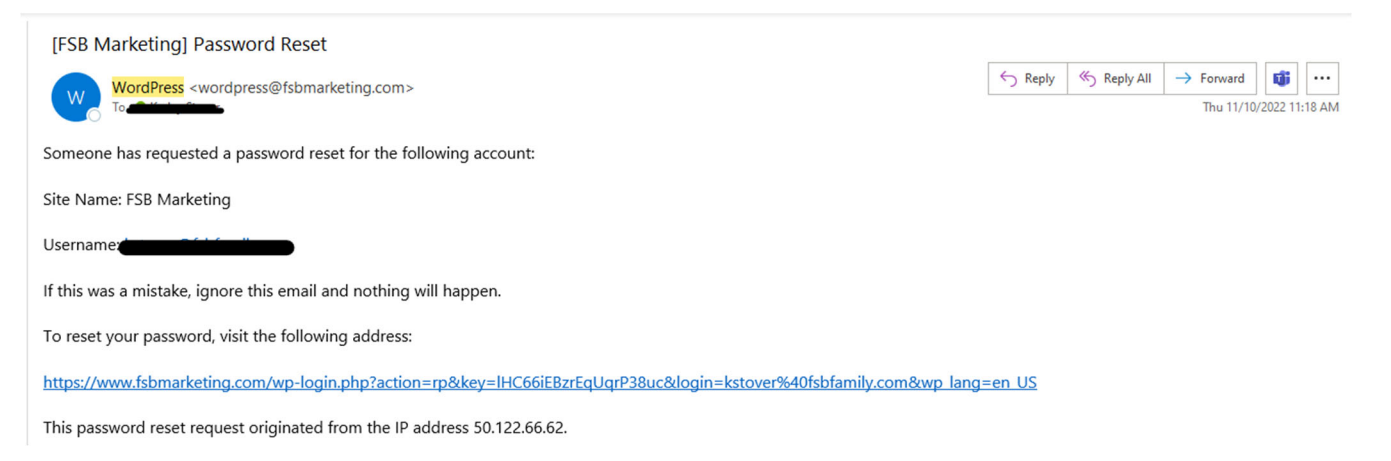

- 5. Create new password.
- 6. Click Reset Password.